# Allgemeiner Teil **ISPR02000**

# **Ing. Reinhard Hobl**

Warenwirtschaft & ERP-Software

© Ing. Reinhard Hobl Stand: 10.04.14

## **INHALTSVERZEICHNIS**

| EINFÜHRUNG                                                                                                    | 2      |
|----------------------------------------------------------------------------------------------------|--------|
| ENTWICKLUNGSUMGEBUNG                                                                                                    | 3      |
| Dateiformat                                                                                                    | 3      |
| SYSTEMANFORDERUNGEN                                                                                                    | 3      |
| INSTALLATION                                                                                                    | 3      |
| Installation unter Windows XP/Vista/Win7<br>Verzeichnisstruktur von ISPRO2000 auf der Workstation<br>Verzeichnisstruktur von ISPRO2000 am Server (z.B. | 4<br>4 |
| Netzwerklautwerk F:)                                                                                                    | 4      |
| BETRIEB IM NETZWERK                                                                                                    | 5      |
| STARTEN VON ISPRO                                                                                                    | 5      |
| DIE ERSTEN SCHRITTE                                                                                                    | 6      |
| SYSTEMKONFIGURATION                                                                                                    | 8      |
| Allgemeine Einstellungen                                                                                                    | 8      |
| Karteiblatt manuell positionierbar                                                                                                    | 8      |
| Modulbuttons/Toolbar ein                                                                                                    | 8      |
| Klassifikationskürzel/Anlagenstrukturnummer anzeigen                                                                                                   | 8      |
| Soundsystem aktivieren                                                                                                    | 8      |
| E-Mailversand über AktivX                                                                                                    | 8      |
| Modem- und Druckerinstallation                                                                                                    | 8      |
| Browser/Farbeinstellung                                                                                                    | 9      |
| Benutzergruppen definieren                                                                                                    | 10     |
| Datenstämme definieren/ändern                                                                                                    | 12     |
| Mandanten definieren/ändern                                                                                                    | 14     |
| Tabellenspalten definieren                                                                                                    | 17     |
| Tabellenfont ändern                                                                                                    | 17     |
| Benutzerwechsel durchführen                                                                                                    | 18     |
| Reindizieren                                                                                                    | 18     |
| Update Datenbankstruktur                                                                                                    | 18     |
| Jahreswechsel durchführen                                                                                                    | 19     |
| PROGRAMMKONVENTIONEN                                                                                                    | 20     |
| Bedienelemente                                                                                                    | 20     |

| Allgemeine Tastenbelegung                                                                                                    | 21                                                             |
|----------------------------------------------------------------------------------------------------|----------------------------------------------------------------|
| Schnellsuche                                                                                                    | 21                                                             |
| Sortierung einstellen                                                                                                    | 22                                                             |
| Auf-/ Absteigende Sortierfolge                                                                                                    | 22                                                             |
| Selektion/ Verwendung von Wildcards                                                                                                    | 23                                                             |
| Schnellselektion mittels Selektfelder                                                                                                    | 24                                                             |
| Filtermenü                                                                                                    | 25                                                             |
| Selektion aufheben                                                                                                    | 25                                                             |
| Letzte Selektion wiederherstellen                                                                                                    | 25                                                             |
| Gelöschte Datensätze wiederherstellen                                                                                                    | 25                                                             |
| Tabelle markieren / Markierung aufheben                                                                                                    | 26                                                             |
|                                                                                                    | 27                                                             |
| ALEGEMEINETONKTIONEN                                                                                                    | ~ 1                                                            |
| Internet                                                                                                    | 27                                                             |
| Internet<br>E-Mail                                                                                                    | 27<br>27                                                       |
| Internet<br>E-Mail<br>Termin                                                                                                    | 27<br>27<br>27<br>27                                           |
| Internet<br>E-Mail<br>Termin<br>INFOS zu Adresse (in jedem Modul mit Adressbezug)                                                                                                    | 27<br>27<br>27<br>27<br>28                                     |
| Internet<br>E-Mail<br>Termin<br>INFOS zu Adresse (in jedem Modul mit Adressbezug)<br>Statistik (allgemein)                                                                                                    | 27<br>27<br>27<br>28<br>29                                     |
| Internet<br>E-Mail<br>Termin<br>INFOS zu Adresse (in jedem Modul mit Adressbezug)<br>Statistik (allgemein)<br>Texteditor                                                                                                    | 27<br>27<br>27<br>28<br>29<br>29                               |
| Internet<br>E-Mail<br>Termin<br>INFOS zu Adresse (in jedem Modul mit Adressbezug)<br>Statistik (allgemein)<br>Texteditor<br>Autotext/Textbausteine                                                                                                    | 27<br>27<br>27<br>28<br>29<br>29<br>31                         |
| Internet<br>E-Mail<br>Termin<br>INFOS zu Adresse (in jedem Modul mit Adressbezug)<br>Statistik (allgemein)<br>Texteditor<br>Autotext/Textbausteine<br>Listen ausgeben                                                                                    | 27<br>27<br>27<br>28<br>29<br>29<br>31<br>31                   |
| Internet<br>E-Mail<br>Termin<br>INFOS zu Adresse (in jedem Modul mit Adressbezug)<br>Statistik (allgemein)<br>Texteditor<br>Autotext/Textbausteine<br>Listen ausgeben<br>Benutzerdefinierte Listen                                                       | 27<br>27<br>27<br>28<br>29<br>29<br>31<br>31<br>33             |
| Internet<br>E-Mail<br>Termin<br>INFOS zu Adresse (in jedem Modul mit Adressbezug)<br>Statistik (allgemein)<br>Texteditor<br>Autotext/Textbausteine<br>Listen ausgeben<br>Benutzerdefinierte Listen<br>Feldinhalte suchen/ersetzen                        | 27<br>27<br>27<br>28<br>29<br>29<br>31<br>31<br>33<br>33       |
| Internet<br>E-Mail<br>Termin<br>INFOS zu Adresse (in jedem Modul mit Adressbezug)<br>Statistik (allgemein)<br>Texteditor<br>Autotext/Textbausteine<br>Listen ausgeben<br>Benutzerdefinierte Listen<br>Feldinhalte suchen/ersetzen<br>Datenstamm wechseln | 27<br>27<br>28<br>29<br>29<br>31<br>31<br>33<br>33<br>33<br>34 |

### EINFÜHRUNG

Das Betriebsinformationssystem ISPRO2000 ist ein Modulsystem und besteht in seiner Grundversion aus den Modulen:

- Projektverwaltung
- Artikel-/Teileverwaltung
- Adreßverwaltung (inkl. Personenverwaltung)
- Zeiterfassung/-auswertung
- Personalverwaltung
- Dokumentverwaltung
- Zeichnungsverwaltung
- Wiedervorlagesystem
- Mailsystem
- Bezugsquellen-/Prospektverwaltung
- Stücklistenverwaltung in Verbindung mit einer Anlagenstruktur
- Kaufmann
- Bestellwesen
- OP-Verwaltung Mahnwesen
- Wissensmanagement
- Verkaufsstücklisten
- Webshopanbindung
- Fibuschnittstelle

Wenn Sie eine Netzwerk-Version erworben haben, erkennt das Programm automatisch, ob eine Netzwerkumgebung vorhanden ist. Ist dies der Fall, werden während der Bearbeitung alle Dateien **shared**, also für den gemeinsamen Zugriff geöffnet.

Die Bedieneroberfläche hält sich an den SAA/CUA-Standard und ist vollständig sowohl mit der Maus als auch mit der Tastatur bedienbar.

#### **KONVENTIONEN DES HANDBUCHS**

| Kursiv gedruckter      | der kursiv gedruckte Text bezeichnet immer                                                          |
|------------------------|----------------------------------------------------------------------------------------------------|
| Text                   | Datenbankfelder                                                                                     |
| Fettgedruckter<br>Text | Tasten und Tastenkombinationen zum Start von<br>Modulen und Funktionen.<br>Menü- und Funktionsnamen |

| [ <mark>Selekt</mark> ] oder<br>[Abbrechen] oder<br>Sp <u>e</u> ichern | Eng und in eckiger Klammer geschriebener Text<br>bezeichnet Schaltflächen oder Text-Icons |
|------------------------------------------------------------------------|-------------------------------------------------------------------------------------------|
| ′Text′                                                                 | Text zwischen Apostroph's ist eine von Ihnen einzu-<br>gebende Zeichenfolge               |
| (F3 / [Selekt] / Bearbeiten]<br>(Taste / Schaltfläche / Menü)          | Beschreibt die Aufrufmöglichkeiten der<br>Hauptfunktionen                                 |

#### ENTWICKLUNGSUMGEBUNG

#### Dateiformat

Als Entwicklungsumgebung ist das Datenbanksystem Clip4Win in Verwendung, mit dem unter WIN98 oder höher lauffähige EXE-Programme erzeugt werden können.

#### Das verwendete Dateiformat ist FoxPRO-kompatibel

- \*.DBF Datendateien (xBase-Standard)
- \*.FPT MEMO-Dateien
- \*.IDX, \*.CDX Indexdateien

#### SYSTEMANFORDERUNGEN

- WIN98 oder höher
- mindestens 256 Megabyte (erwünscht: 512 MB) freier Hauptspeicher (RAM)
- Prozessor ab PentiumIII
- 100 MB freier Platz auf Festplatte

#### INSTALLATION

**WICHTIG:** Bei Netzwerkversionen werden sowohl die Daten als auch die Programmdateien am Server abgelegt. Gleichzeitig befindet sich die ISPRO2000 EXE Datei sowie einige Konfigurationsdateien auf der Workstation. Bei Programmupdates werden die upgedateten Dateien am Server plaziert und beim nächsten Aufruf von ISPRO automatisch auf die lokalen Workstations kopiert.

Weiters stellen Sie bitte sicher, daß alle Systemanforderungen erfüllt sind.

#### Installation unter Windows 2000 / XP / WIN7

Einlegen der Installations-CDROM. Das Setup-Programm startet automatisch.

Ansonsten: Aufrufen des Untermenüs **Ausführen** im Startmenü Eingabe D:\setup.exe

#### Verzeichnisstruktur von ISPRO2000 auf der Workstation

| C:\PROGRAMME\ISPRO                                                | Programmverzeichnis; hier sind lokale<br>Konfigurationsdateien und die Anwendung<br>gespeichert                                                                                                    |
|-------------------------------------------------------------------|----------------------------------------------------------------------------------------------------|
| C:\PROGRAMME\ISPRO\TEMP                                           | Konfigurationsverzeichnis für Tabelle<br>benutzerbezogenen. Einstellungen<br>(Tabellendarstellungen, Sortierungen,<br>Texteditor, Bildschirmschoner usw.)<br><b>siehe:</b> diverse Einstellungen                                                                                            |
| C:\PROGRAMME\ISPRO_KFG<br>abhä<br>Diese<br>Unter<br>werd<br>siehe | lokales Konfigurationsverzeichnis für alle Hardware-<br>ngigen Einstellungen (Drucker, Farbeinstellung).<br>es Verzeichnis kann bei <b>lokaler</b> Installation auch als<br>rverzeichnis des Programmverzeichnisses definiert<br>en (z.B.: C:\infosys\KFG).<br>e: Pfad lokale Konfiguration |

#### Verzeichnisstruktur von ISPRO2000 am Server (z.B. Netzwerklaufwerk F:)

| F:\ISPRO          | Programmverzeichnis; hier sind alle zur Ausführung von ISPRO2000 wesentlichen Dateien gespeichert.                                                                                        |
|-------------------|----------------------------------------------------------------------------------------------------|
| F:\ISPRO\KFG_USER | lokales Konfigurationsverzeichnis für alle Hardware-<br>abhängigen Einstellungen (Drucker, Farbeinstellung<br>Tabellendarstellungen, Sortierungen,<br>Texteditor, Bildschirmschoner usw). |
| F:\ISPRO\DATEN    | hier befinden sich die Datendateien von ISPRO2000                                                                                                    |
| F:\ISPRO\MANDANT  | hier befinden sich die verschiedenen Mandanten, die mit ISPRO2000 verwaltet werden                                                                                                    |
| F:\ISPRO\ISVIEW   | hier befinden sich sämtliche Buttons und Pictures des<br>Systems, sowie der von ISPRO2000 verwendete Viewer                                                                               |

#### **BETRIEB IM NETZWERK**

Das Programm ist voll netzwerkfähig und ist in einer Windows-Netzwerkumgebung lauffähig.

Bei jedem Programmstart wird geprüft, ob eine Netzwerkumgebung vorhanden ist. Die Dateizugriffsart wird dementsprechend gesetzt.

#### Grundsätzlich gibt es 2 verschiedene Dateizugriffsarten

- exclusiv Zugriff von nur einem Benutzer
- shared erlaubt Mehrbenutzerzugriff

Der Modus **shared** erlaubt mehreren Stationen, auf dieselbe Datei zuzugreifen. Gewisse Dateioperationen benötigen jedoch einen exclusiven Zugriff, das heißt, diese können nur ausgeführt werden, wenn im Augenblick nur **ein** Benutzer diese Datei geöffnet hat.

#### Funktionen, die nur im exclusiv-Modus ausgeführt werden können

- MEMO-Datei packen
- Reindizieren
- Erstellen von Konfigurationen, Auswahllisten, Anlagenstruktur

Weiters gibt es noch Funktionen, die zwar im *shared*-Modus arbeiten, jedoch gewissen Beschränkungen unterliegen:

- Ändern von Datensätzen: in diesem Fall wird der aktuelle Datensatz gesperrt und kein anderer Benutzer kann diesen Datensatz ändern.
- **Löschen** von Datensätzen: ist nur möglich, wenn der zu löschende Datensatz von keiner anderen Station bearbeitet wird.

#### STARTEN VON ISPRO

 Durch Aufruf der Programmdatei ISPRO2T.EXE im Programmverzeichnis ´cd\ISPRO´ enter

<sup>(ISPRO2T</sup> <Benutzerkürzel><sup>(</sup> enter

 Unter Windows durch Doppelklick auf das entsprechende Icon oder durch Aufruf aus dem Windows Startmenü

Das Benutzerkürzel ist ein optionaler Parameter und unterbindet nach Programmstart die Aufforderung zur Eingabe des Benutzerkürzels.

#### **DIE ERSTEN SCHRITTE**

Beim erstmaligen Aufruf des Infosystems werden Sie zur Eingabe Ihrer Lizenznummer aufgefordert. Diese finden Sie auf der Innenseite des Handbuchumschlages.

Hauptmenü nach Aufruf des Betriebsinformationssystems ISPRO2000:

| ISPR02000                                                                     | <b>- - - -</b>                                                                                                    |
|-------------------------------------------------------------------------------|----------------------------------------------------------------------------------------------------|
| Stammdaten Dokumente Kaufmann E/                                              | 'A-Rechnung Instandhaltung Konfig Dienste ?                                                                                                    |
| Firmen.Adr Artikel/Teile Stücklisten Zo<br>Person.Adr Anl.Struktur Projekte F | eiterfass. Zeichnungen Ausg.Doku Wiedervorl. Angebote Liefersch. BarRech Anfragen Offene.Best IH-Aufträge IH-Wartung<br>Allg.Dokum. Eing.Post Wissen Aufträge Rechnung Gutschr. Best.Aufn. Best.Journ. IH-Planung IH-Repar. |
| Management                                                                    | 16000000                                                                                                    |
| Zeichnungsverwaltung<br>Ausgangsdokumente<br>Allremeine Dokumente             | ISPR02000                                                                                                    |
| Eingangspost                                                                  | Aufgaben/Termine Mail-System eMail Ein-/Ausgang ISPRO Mailservice 1                                                                                                    |
| Wissensmanagement                                                             | 24.01.2014, MEAS DEUTS, Lars Musseleck (Herrn ), Esprit koordinierAnrufen!!!, Projekt: VERKAUF-03                                                                                                    |
| Eirmenadressen                                                                | 24.01.2014, GKN DRIVEL, Reinhold Hettesheimer (Herrn ), D-Nachrufen, Projekt: VERKAUF-03                                                                                                    |
| Personenadressen                                                              | 24.01.2014, HECKEL GMB, Nurbent Suess (Hermin, D-Nauhruten, Projekt: VERKAUF-03                                                                                                    |
| Wiedervorlage                                                                 | 24.01.2014, Gatschlhofer (Herrn ), Anrufen!, Projekt: VERKAUF-03                                                                                                    |
| Zeiterfassung                                                                 | 24.01.2014, VFI, Baut neues Werk in Kärnten, Projekt: VERKAUF-02                                                                                                    |
| Borconal                                                                      |                                                                                                    |
| Mail and date                                                                 |                                                                                                    |
| Mail-Warteschlanne                                                            |                                                                                                    |
| gesendete Mails/Posteingang                                                   |                                                                                                    |
| eMail Ein-/Ausgang                                                            |                                                                                                    |
|                                                                               |                                                                                                    |
|                                                                               |                                                                                                    |
|                                                                               | GEBURTSTAGE                                                                                                    |
|                                                                               | 27.01.1972, Gerald Ernst, Ernst OEG                                                                                                    |
| 👩 Management                                                                  | 31.01.19/4, Swike Kamsepher,                                                                                                    |
| 🍯 Kaufmann                                                                    |                                                                                                    |
| 🚿 Instandhaltung                                                              |                                                                                                    |
| 🖂 Outlook Posteingang                                                         |                                                                                                    |
| 🖄 Outlook PostAusgang                                                         |                                                                                                    |
| 😭 Internet Favoriten                                                          | Lizenziert für: Ing. Reinhard Hobl Warenwirtschaft & ERP-Software, Julbachweg 4, A 4600 Schleissheim, ( unbegrenzte User )                                                                                                  |
| 🧭 Einstellungen                                                               | Datenstamm wechseln Mandant wechseln 🗶 ISPR02000 beenden Änderungen vartung TV Fernwartung AA                                                                                                    |
| Hauptmenü                                                                     | Stamm: H&H Systems Mdnt: H&H Systemsääööüü 2013 RH 26.01.2014 Num                                                                                                    |

Führen Sie nun nacheinander folgende Schritte durch:

1. Wählen der Funktion Systemkonfiguration im Menü Konfig

|                                                                                        | i.                     |  |  |
|----------------------------------------------------------------------------------------|------------------------|--|--|
| Benutzereinstellungen Systemeinstellungen FT                                           | rP-Einstellungen       |  |  |
| □ Deckungsbeitrag in % auf ∀K-Basis                                                    | ISPRO2000-Benutzer     |  |  |
| Je Druckexemplar einen Druckjob generieren                                             | Benutzergruppen        |  |  |
| 🔽 Grafiken in Belegen über freeimage.dll drucken                                       | Mandanten definieren   |  |  |
| autom. ISPRO-Beendigung vor Systemreindizierung                                        | Datenstämme definieren |  |  |
| Intervall Autom. Indexerstellung in Tagen: 99<br>Amtskennzahl für Modem-Kommunikation: |                        |  |  |
| Temp-Pfad für Terminalbetrieb                                                          |                        |  |  |
| C:VApollo                                                                              |                        |  |  |
|                                                                                        |                        |  |  |
|                                                                                        |                        |  |  |
|                                                                                        |                        |  |  |
|                                                                                        | 📝 OK 🛛 🗶 Abbrechen     |  |  |

2. Wählen der Funktion ISPRO2000 Benutzer

3. Aufnehmen aller Mitarbeiter, die dieses Programm benützen. Anzugeben sind Benutzerkürzel, Benutzername, Paßwort und ob die lokale Konfiguration verwendet werden soll. (siehe: Systemkonfiguration / Benutzer definieren)

| ISPRO2000-Benutzer |                               |                                                                                                    |                                                                                                    |                                                                                                    |
|--------------------|-------------------------------|----------------------------------------------------------------------------------------------------|----------------------------------------------------------------------------------------------------|----------------------------------------------------------------------------------------------------|
| Kzl                | Benutzername                  | Strd-Stamm                                                                                                    | Strd-Mandant                                                                                                    | 🗶 Beenden                                                                                                    |
| ADM                | Administrator                 | RHOBL                                                                                                    | НОВ                                                                                                    | •                                                                                                    |
| RH                 | Reinhard Hobl                 | RHOBL                                                                                                    | НОВ                                                                                                    | New Second                                                                                                    |
| КН                 | Karin Hobl-Smejkal            | RHOBL                                                                                                    | нов                                                                                                    | Neu                                                                                                    |
| BLA                | Blachere                      | BLACHERE                                                                                                    | НОВ                                                                                                    | Ändern F5                                                                                                    |
|                    |                               |                                                                                                    |                                                                                                    | Löschen Entf                                                                                                    |
|                    |                               |                                                                                                    |                                                                                                    | Sortierung F2                                                                                                    |
|                    |                               |                                                                                                    |                                                                                                    | Selektieren F3                                                                                                    |
|                    |                               |                                                                                                    |                                                                                                    | Selekt.Volitext                                                                                                    |
|                    |                               |                                                                                                    |                                                                                                    | Selekt.Ende                                                                                                    |
|                    |                               |                                                                                                    |                                                                                                    | Zurück (-)                                                                                                    |
|                    |                               |                                                                                                    |                                                                                                    | Vor (+)                                                                                                    |
|                    |                               |                                                                                                    |                                                                                                    |                                                                                                    |
|                    |                               |                                                                                                    |                                                                                                    |                                                                                                    |
|                    |                               |                                                                                                    |                                                                                                    |                                                                                                    |
|                    |                               |                                                                                                    |                                                                                                    |                                                                                                    |
|                    |                               |                                                                                                    |                                                                                                    |                                                                                                    |
|                    |                               |                                                                                                    |                                                                                                    |                                                                                                    |
|                    |                               |                                                                                                    |                                                                                                    |                                                                                                    |
|                    |                               |                                                                                                    |                                                                                                    |                                                                                                    |
|                    |                               |                                                                                                    |                                                                                                    |                                                                                                    |
|                    |                               |                                                                                                    |                                                                                                    |                                                                                                    |
|                    | KZI<br>ADM<br>RH<br>KH<br>BLA | ISPRO2000-Benut         Kzi       Benutzername         ADM       Administrator         RH       Reinhard Hobl         KH       Karin Hobl-Smejkal         BLA       Blachere         Image: State of the state of the s | Kzl       Benutzername       Strd-Stamm         ADM       Administrator       RHOBL         RH       Reinhard Hobl       RHOBL         KH       Karin Hobl-Smejkal       RHOBL         BLA       Blachere       BLACHERE         Image: Strate Strate St | Kzl       Benutzername       Strd-Stamm       Strd-Mandant         ADM       Administrator       RHOBL       HOB       I         RH       Reinhard Hobl       RHOBL       HOB       I         KH       Karin Hobl-Smejkal       RHOBL       HOB       I         BLA       Blachere       BLACHERE       HOB       I         Image: Strd-Stamm       Strd-Mandant       I       I       I         Image: Strd-Stam       RHOBL       HOB       I       I       I         Image: Strd-Stam       RHOBL       HOB       I       I <td< td=""></td<> |

- 4. Bevor Sie mit der eigentlichen Arbeit beginnen, müssen alle modulinternen Konfigurationen erstellt werden. Dazu gehören:
  - Adresskennungen, Telefonvorwahlen, Brief-/Kurzanreden
  - Warengruppen, Klassifikation, KO-Kriterien, Lagerorte, Etikettenformat
  - Lieferarten, Kostenstellen, Bestellformulare
  - siehe: Konfiguration in den einzelnen Modulbeschreibungen

#### SYSTEMKONFIGURATION

#### Allgemeine Einstellungen

| YSTEMEINSTELLUNGEN                                                                                                    | ×                                                                                                    |
|----------------------------------------------------------------------------------------------------|----------------------------------------------------------------------------------------------------|
| Benutzereinstellungen Systemeinstellungen                                                                                                    | FTP-Einstellungen                                                                                                    |
| Benutzereinstellungen         Karteiblatt-Fenster manuell positionierbar         Modul-Buttons standardmäßig EIN         Toolbar standardmäßig EIN         Toolbar -Buttons im WIN2000/XP-Stil         Klassifikationskürzel anzeigen         Anlagen-Strukturnummer anzeigen         Sound-System aktivieren         E-Mail Versand über ActiveX-Controls         direkte Bildanzeige nur für kleine Bilder         Startbefehl Reportgenerator         Suche | Einstellungen Datenbank-Browser<br>Daten-Browser in 3D-Darstellung<br>Daten-Browser in spezieller Farbegestaltung<br>Daten-Browser mit horizontalen Trennlinien<br>Daten-Browser mit wechselnder Zeilenfarbe<br>Spaltentitel in Fettschrift<br>Nach Sortierung auf Datenzeile 1 positionieren<br>Hintergrundfarbe Datenbrowser:<br>Farbe<br>Liefenfarbe Datenbrowser:<br>Hintergrundfarbe für Sortierung:<br>Text markierte Datensätze:<br>Hintergrund markierte Datensätze:<br>Sortiermenü einblenden ab <zeilenanzahl>:<br/>Mabbrechen</zeilenanzahl> |

#### Karteiblatt manuell positionierbar

Wird hier ein Kreuz gesetzt kann das Formblatt in den einzelnen Module verschoben werden.

#### Modulbuttons/Toolbar ein

Sie können über diese Checkboxen die Modulwechselbuttons oder die Funktionsbutton standardmäßig ein- oder ausschalten.

#### Klassifikationskürzel/Anlagenstrukturnummer anzeigen

Sollen in der Artikelklassifikation die Kürzel oder in der Anlagenstruktur die Strukturnummer eingeblendet werden, müssen Sie hier ein Hackerl setzen.

#### Soundsystem aktivieren

ISPRO2000 besitzt für spezielle Systemfunktionen vordefinierte Sounds.

#### E-Mailversand über AktivX

Sie können E-Mails über Outlook oder über Aktive X Controls versenden. Verweden Sie Outlook2000 setzten Sie hier bitte KEIN Hackerl.

#### Modem- und Druckerinstallation

Sowohl diverse Drucker als auch Modems oder ISDN Karten werden in der Windows-Systemsteuerung installiert und konfiguriert.

ISPRO verwendet sämtliche in Windows zur Verfügung stehende Ressourcen.

#### Browser/Farbeinstellung

Die Bedieneroberfläche kann in der Farbkombination dem Bedürfnis der einzelnen Benutzer angepasst werden. Farbeinstellungen werden von den aktuellen Windowsfarbeinstellungen übernommen.

Der Datenbrowser kann ebenfalls an Ihre Bedürfnisse angepasst werden.

#### Benutzer definieren

In dieser Liste werden alle Mitarbeiter eingetragen, die dieses Programm verwenden. Nach Installation enthält diese Liste nur den **Administrator**:

| utzer                                                                                                    |                                                                                                    |                           |                                                                                                    |
|----------------------------------------------------------------------------------------------------|----------------------------------------------------------------------------------------------------|---------------------------|----------------------------------------------------------------------------------------------------|
| PRO2000-Benutzer                                                                                                    |                                                                                                    |                           |                                                                                                    |
| enutzerkürzel: MM                                                                                                    | Mail-/Terminuser                                                                                   | Standarddatenstamm:       | Blachere                                                                                                    |
| enutzername: Max Mustermann                                                                                                    |                                                                                                    |                           |                                                                                                    |
| Passwort:                                                                                                    |                                                                                                    | Standardmandant. ji       |                                                                                                    |
| Beleganrede:                                                                                                    |                                                                                                    | Filter Beleg-Artikelwahl: | Keine                                                                                                    |
| Allgemein Erweite                                                                                                    | rt Local-Setu                                                                                      | np Zusätze                |                                                                                                    |
| Benutzerrechte                                                                                                    |                                                                                                    |                           | Diverses                                                                                                    |
| IH-Um-/Neubau<br>Projektverwaltung<br>Personalverwaltung<br>Zeichnungsverwaltung<br>Dokumentverwaltung<br>Finanzplan/Erfolgsermittl | Administrator<br>Administrator<br>Administrator<br>Administrator<br>Administrator<br>Administrator | Administrator             | <ul> <li>✓ Deckungsbeiträge sichtbar</li> <li>✓ Einkaufswerte sichtbar</li> <li>✓ Verkaufswerte sichtbar</li> <li>✓ Ausgabe von Listen/Reports</li> </ul> |
| Wissensmanagement<br>Zeiterfassung<br>Wiedervorlagesystem                                                                           | Administrator<br>Administrator<br>Administrator                                                    | Benutzer                  | <ul> <li>Andern kautm. Formulare</li> <li>Bestellung auslösen</li> </ul>                                                                                  |
| Kaufmann                                                                                                    | Administrator                                                                                      |                           |                                                                                                    |
| Service/Reparaturmodul<br>Produktionsliste<br>Preislisten<br>Statistik                                                              | Administrator<br>Administrator<br>Administrator<br>Administrator                                   | kein Zugriff              | IV IH-Auttrage loschen<br>↓ IH-Mitarbeiterstatistik gesamt                                                                                                |
| Angebote<br>Aufträge                                                                                                    | Benutzer<br>Benutzer                                                                               | alle markieren            | max. Bestellwert: 0                                                                                                    |
| Lieterscheine<br>Rechnungen                                                                                                    | Benutzer<br>Benutzer                                                                               | alle demarkieren          |                                                                                                    |
| Barrechnungen<br>Gutschriften                                                                                                    | Benutzer<br>Benutzer                                                                               |                           |                                                                                                    |
| Retourwarenscheine<br>E/A-Rechnung<br>Subartikel                                                                                    | Benutzer<br>Benutzer<br>pur lesen                                                                  |                           |                                                                                                    |
| Zahlungseingang/Mahnwesen<br>Kalkulation                                                                                            | Administrator                                                                                      | •                         | <u>(7</u> )<br>X <u>A</u> bbrechen                                                                                                    |

Der Administrator steht immer an oberster Stelle der Benutzerliste und kann nicht gelöscht werden. Er besitzt sämtliche Zugriffsberechtigungen.

#### Gehen Sie bei der Erstanlage der Benutzerliste so vor:

- 1. Taste F5 drücken oder Schaltfläche [ÄNDERN F5] anklicken
- 2. Paßwort für den Administrator vergeben und Eingabemaske abschließen
- 3. mit Einfg oder der Schaltfläche [NEU Einfg] die Benutzerliste erstellen

#### Folgende Benutzerangaben sind einzugeben:

- Benutzerkürzel 1-3-stelliges betriebsinternes Kürzel des Benutzers
- Benutzername
   Vor- und Zuname des Benutzers
- Passwort Passwort des Benutzers; wird vor jedem Programmstart abgefragt

#### Vergabe von Zugriffsrechten

- 1. Setzen Sie den Cursor-Balken auf das/die gewünschte(n) Modul(e).
- 2. Wählen Sie die für den aktuellen Benutzer zu vergebende Berechtigung durch Mausklick auf den entprechenden Button.

#### Erklärung zu den Berechtigungen

**Administrator** ...Systemverwalterrechte (keine Beschränkung) **Benutzer**...kein Zugriff auf Konfigurationen, sonst keine Einschränkung **Leseberechtigung** ...nur Leseberechtigung in diesem Modul **Keine Berechtigung** ...kein Zugriff auf dieses Modul

| enutzer                                                                          |                                                                  |     |                      | ×                                                                                                    |
|----------------------------------------------------------------------------------|------------------------------------------------------------------|-----|----------------------|----------------------------------------------------------------------------------------------------|
| ISPRO2000-Benutzer                                                               |                                                                  |     |                      |                                                                                                    |
| Benutzerkürzel: MM                                                               | 🔽 Mail-/Terminuser                                               | St  | andarddatenstamm:    | Reinhard Hobl                                                                                                 |
| Benutzername: Max Mustermann                                                     | 1                                                                |     | Standardmandant:     | Reinhard Hobl                                                                                                 |
| Passwort:                                                                        |                                                                  |     |                      |                                                                                                    |
| Beleganrede:                                                                     |                                                                  | Fil | ter Beleg-Artikelwał | ni: Keine                                                                                                    |
| Allgemein Erweite                                                                | ert Local-Set                                                    | tup | Zusätze              |                                                                                                    |
| Benutzerrechte                                                                   |                                                                  |     |                      | Diverses                                                                                                    |
| IH-Um-/Neubau<br>Projektverwaltung<br>Personalverwaltung<br>Zeichnungsverwaltung | Administrator<br>Administrator<br>Administrator<br>Administrator | •   |                      | <ul> <li>Deckungsbeiträge sichtbar</li> <li>Einkaufswerte sichtbar</li> <li>Verkaufswerte sichtbar</li> </ul> |
| Dokumentverwaltung                                                               | Administrator                                                    |     | Administrator        | Ausgabe von Listen/Reports                                                                                    |
| Finanzplan/Erfolgsermittl                                                        | Administrator                                                    |     |                      | Andern kaufm. Formulare                                                                                       |
| Vvissensmanagement                                                               | Administrator                                                    |     | Benutzer             | Restellung euslösen                                                                                           |
| Wiedervorlagesystem                                                              | Administrator                                                    |     | pur lesen            |                                                                                                    |
| Kaufmann                                                                         | Benutzer                                                         |     | Hurioson             | Manuelle Lagerkorrektur                                                                                       |
| Service/Reparaturmodul<br>Produktionsliste<br>Preislisten<br>Statistik           | Administrator<br>Administrator<br>Administrator<br>Administrator | -   | kein Zugriff         | IH-Aufträge löschen<br>↓ IH-Mitarbeiterstatistik gesamt                                                       |
| Angebote                                                                         | Benutzer                                                         |     | alle markieren       | and Bastaliant Inc. of                                                                                        |
| Lieferscheine                                                                    | Denutzer<br>Benutzer                                             |     | uno mandoron         | max. Bestellwert: J U                                                                                         |
| Rechnungen                                                                       | Benutzer                                                         |     | alle demarkieren     |                                                                                                    |
| Barrechnungen                                                                    | Benutzer                                                         |     |                      |                                                                                                    |
| Gutschriften                                                                     | Benutzer                                                         |     |                      |                                                                                                    |
| Retourwarenscheine                                                               | Benutzer                                                         |     |                      |                                                                                                    |
| E/A-Rechnung                                                                     | Benutzer                                                         |     |                      | <u>у</u> ок                                                                                                   |
| Subartikel                                                                       | nur lesen                                                        |     |                      |                                                                                                    |
| Zaniungseingang/Mannwesen<br>Kalkulation                                         | Administrator                                                    | •   |                      | Abbrechen                                                                                                    |

#### Rechte für Systemeinstellungen beziehen sich auf folgende Funktionen:

| Funktion             | benötigtes Zugriffsrecht |
|----------------------|--------------------------|
| Datenstämme          | Administrator            |
| Reindizieren         | Leseberechtigung         |
| Systemkonfiguration  | Leseberechtigung         |
| Drucker installieren | Benutzer                 |

Diverse Einstellungen Benutzer definieren Benutzer Administrator

#### Für folgende Benutzer ist auf jeden Fall ein Paßwort zu vergeben:

- Administrator
- Benutzer, die Systemverwalterrechte besitzen

Mindestens 2 Personen sollten das Passwort des Administrators kennen.

#### Zuordnen der Werkszugehörigkeit

Bei einem Mehrwerkssystem muss jedem Benutzer ein Werk zugeordnet werden. Dies kann in der Benutzer Definition im Karteireiter "Erweitert" durchgeführt werden.

| Γ | Wer | ks-Zı | ıgehöri  | gkei | t —      |   |
|---|-----|-------|----------|------|----------|---|
|   |     |       |          |      |          | • |
|   | 001 | Werk  | :1       |      |          |   |
|   |     |       | <b>V</b> |      | <u> </u> |   |

Die Werkzugehörigkeit hat folgende Auswirkungen:

- Rechte gelten nur für zugeordnetes Werk
- Bestellungen werden sofort dem richtigen Werk zugeordnet
- Anlagenstruktur und Stücklisten dürfen nur für das zugeordnete Werk definiert werden

#### Benutzergruppen definieren

In ISPRO können Benutzergruppen definiert werden, die gemeinsame Eigenschaften besitzen; z.B verschiedene Projektgruppen, Abteilungsleitergruppen oder Geschäftsleitung.

| Auswa | ahlliste          |                                 | ×                    |
|-------|-------------------|---------------------------------|----------------------|
|       |                   | Benutzergruppen                 |                      |
|       | Kzl               | Bezeichnung                     | – 🗶 Beenden          |
|       | GL                | Geschäftsleitung                | _                    |
|       | VE                | Vertrieb                        | Neu                  |
|       | SU                | Support                         | žedan 55             |
|       | ALL               | Alle Mitarbeiter                | Andern F5            |
|       |                   |                                 | Löschen Entf         |
|       |                   |                                 | Sortierung F2        |
|       |                   |                                 | Selektieren F3       |
|       |                   |                                 | Selekt.Volitext      |
|       |                   |                                 | S <u>e</u> lekt.Ende |
|       |                   |                                 | Zurück (-)           |
|       |                   |                                 | Vor (+)              |
|       |                   |                                 |                      |
|       |                   |                                 | _                    |
|       |                   |                                 | _                    |
|       |                   |                                 | -                    |
|       |                   |                                 | _                    |
|       |                   |                                 | _                    |
|       |                   |                                 |                      |
|       |                   |                                 |                      |
|       |                   |                                 | _                    |
|       |                   |                                 |                      |
|       |                   |                                 | -                    |
| <     | >  <u>E</u> rsetz | zen Drucken Spatten Clipboard 🕐 |                      |

Benutzer können anschließend den betreffenden Gruppen zugeordnet werden, um beispielsweise alle Wiedervorlagen dieser Gruppe sichten und bearbeiten zu können, oder um sämtliche Projektinformationen der Gruppe abrufen zu können.

#### Datenstämme definieren/ändern

Mit Hilfe der **Datenstämme** können Sie Daten von verschiedenen Firmen verwalten. Der Pfad spezifiziert dabei das Unterverzeichnis, in dem die Stammdaten abgelegt werden.

| Auswa    | hlliste     |                           |         |                       | ×                    |
|----------|-------------|---------------------------|---------|-----------------------|----------------------|
|          |             | Datenstä                  | mme     |                       |                      |
|          | Pfad        | Bezeichnung               | Mandant | Zugriffspfad extern 🔺 | 🗶 Beenden            |
|          | HH_SYS      | HHSYS                     |         |                       |                      |
|          | RHOBL       | Reinhard Hobl             |         |                       | Neu                  |
| $\vdash$ | TEST        | test                      |         |                       | Ändern E5            |
| $\vdash$ |             |                           |         |                       | Löschen Entf         |
|          |             |                           |         |                       |                      |
|          |             |                           |         |                       | Sortierung F2        |
| $\vdash$ |             |                           |         |                       | Selektieren F3       |
|          |             |                           |         |                       | Selekt.Volitext      |
|          |             |                           |         |                       | S <u>e</u> lekt.Ende |
|          |             |                           |         |                       | Zurück (-)           |
|          |             |                           |         |                       | Vor (+)              |
|          |             |                           |         |                       |                      |
|          |             |                           |         |                       |                      |
| $\vdash$ |             |                           |         |                       |                      |
|          |             |                           |         |                       |                      |
|          |             |                           |         |                       |                      |
| $\vdash$ |             |                           |         |                       |                      |
|          |             |                           |         |                       |                      |
|          |             |                           |         |                       |                      |
|          |             |                           |         |                       |                      |
|          |             |                           |         | ▼<br>▶                |                      |
| 4        | >  Ersetzen | Drucken Spatten Clipboard | ?       |                       |                      |

#### Datenstamm wechseln ([WÄHLEN ↓])

Wechselt zum mit enter oder Mausklick gewählten Pfad.

#### Datenstamm ändern ([ÄNDERN F5])

Ändern des Pfades bzw. der Bezeichnung.

**ACHTUNG:** Das korrespondierende Verzeichnis wird ebenfalls umbenannt, wenn ISPRO **lokal** installiert ist. Netzwerkverzeichnisse können nicht umbenannt werden; dies muss händisch durchgeführt werden.

#### Datenstamm anlegen ([NEU Einfg])

Legt einen neuen Pfad an. Das korrespondierende Unterverzeichnis wird automatisch erstellt.

#### Datenstamm löschen ([LÖSCH Entf])

Löscht nach vorheriger Abfrage den aktuellen Datenstamm. ACHTUNG: Das korrespondierende Verzeichnis wird aus Sicherheitsgründen nicht gelöscht; die darin enthaltenen Daten bleiben ebenfalls bestehen.

#### Mandanten definieren/ändern

Mit Hilfe der **Mandanten** können Sie kaufmännische Daten von beliebig vielen Firmen, die über einen gemeinsamen Datenbestand verfügen, verwalten. Der Pfad spezifiziert dabei das Unterverzeichnis, in dem die Stammdaten abgelegt werden.

| Mandanten                                      | ×                         |
|------------------------------------------------|---------------------------|
|                                                |                           |
| HUH H&H Systems<br>HOB Reinhard Hobl           | 2014 📝 <u>W</u> ählen     |
| REP Reports<br>TST Testmandant                 | X Abbrechen               |
|                                                | Ändern                    |
|                                                | <u>N</u> euanlage         |
|                                                |                           |
|                                                | P Hilfe                   |
| Allgemein Kopfzeilen Fusszeilen 1-3            | Logos Adresse             |
| Kurzzeichen: HOB Verwend                       | eter Datenstamm: RHOBL    |
| Mandant: Reinhard Hobl                         |                           |
| Konto.Nr.: 4.004.792                           | Bankleitzahl: 34680       |
| IBAN: AT28 3468 0000 0400 4792                 | BIC/SWIFT: RZOOAT2L680    |
| Bank-Institut: RAIBA Wels                      |                           |
| Geschäftsjahr beginnt am: 01.01.2014           | Inland (Kzl):             |
| Geschäftsjahr endet am:   31.12.2014 🗾         | Geschäftsjahr: 2014 🖵     |
| Kopfzeile für Listenausgabe auf Drucker        | Lagerort:                 |
| Reinhard Hobl - Warenwirtschaft & ERP-Software |                           |
| Für automatische Reindizierung berücksichtigen | 🔲 Testmandant 🛛 🔲 Filiale |
|                                                |                           |

#### Mandant wechseln ([WÄHLEN →])

Wechselt zum, mit enter oder Mausklick, gewählten Pfad.

#### Mandant ändern ([ÄNDERN F5])

Mit dieser Funktion können Bezeichnung, Kurzzeichen sowie diverse mandantenspezifische Daten des aktuellen Mandanten verändert werden.

Verwendeter Datenstamm bezeichnet den vom Mandanten benützten Datenstamm. Bankverbindung, Geschäftsjahr des aktuellen Mandanten und Kopfzeile für Listenausdruck sowie automatische Reindizierung können mit dieser Funktion eingestellt werden.

#### Mandant anlegen ([NEU Einfg])

Legt einen neuen Pfad an. Das korrespondierende Unterverzeichnis wird automatisch erstellt.

#### Mandant löschen ([LÖSCH Entf])

Löscht nach vorheriger Abfrage den aktuellen Mandant. ACHTUNG: Das korrespondierende Verzeichnis wird aus Sicherheitsgründen nicht gelöscht; die darin enthaltenen Daten bleiben ebenfalls bestehen.

#### Kopfzeilen

Pro Mandant können Sie 15 verschiedene Kopfzeilen definieren, die Sie in Ihren kaufmännischen Formularen hinterlegen können. Das ermöglich Ihnen eine Korrigieren Ihrer Adresse mit nur einem Eintrag. Sie müssen Ihre kaufmännischen Formulare nicht ändern, wenn sich beispielsweise Ihre Adresse ändert.

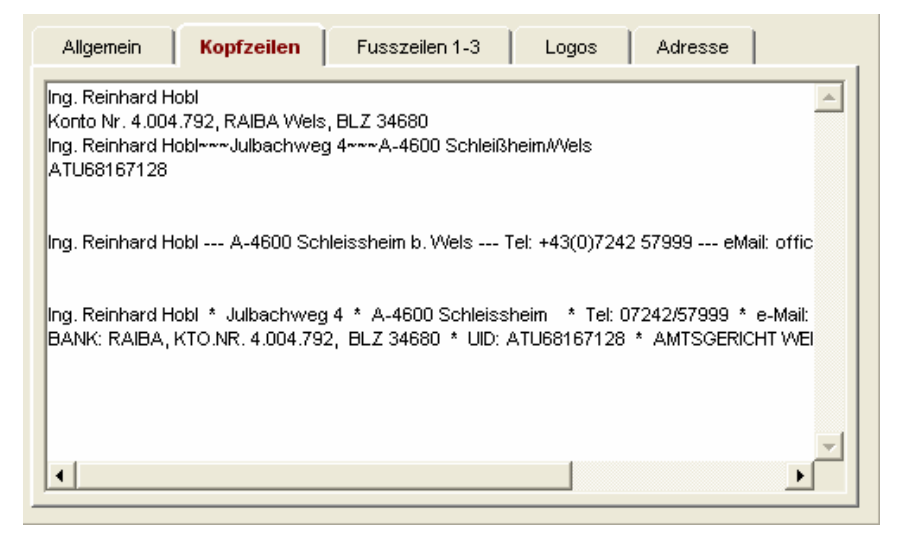

#### Fußzeilen

Pro Mandant können Sie 3 verschiedene Fußzeilen definieren, die Sie in Ihren kaufmännischen Formularen hinterlegen können.

| Allgemein       | Kopfzeilen          | Fusszeilen 1-3        | Logos           | Adresse         |             |
|-----------------|---------------------|-----------------------|-----------------|-----------------|-------------|
| Die gelieferten | Waren bleiben bis 2 | zur vollständigen Bez | ahlung der For  | derungen in me  | inem Eiger  |
| Es getten unse  | re Allgemeinen Ges  | chäftsbedingungen.    | Erfüllungsort u | nd Gerichtsstar | nd ist Wels |
| <u> </u>        |                     |                       |                 |                 | Þ           |
|                 |                     |                       |                 |                 |             |
|                 |                     |                       |                 |                 |             |

#### Logos

Pro Mandant können Sie 4 verschiedene Firmenlogos definieren, die Sie in Ihren kaufmännischen Formularen hinterlegen können. Sie müssen Ihre Logos als Dateityp BMP abspeichern, um Sie in ISPRO2000 Formularen verwenden zu können.

| Allge | mein     | Kopfzeilen F | usszeilen 1-3                      | Logos                                | Adresse             |
|-------|----------|--------------|------------------------------------|--------------------------------------|---------------------|
|       |          |              | Courte (0.00)                      | 7-8- (0.00)                          |                     |
|       | Logo 1   | HOBLLOGO.BMP | 57.8                               | 2.0                                  | -Hone (mm)<br>36.0  |
|       | Logo 2   |              | 0.0                                | 0.0                                  | 0.0                 |
|       | Logo 3   |              | 0.0                                | 0.0                                  | 0.0                 |
|       | Logo 4   |              | 0.0                                | 0.0                                  | 0.0                 |
|       | Logo be: | arbeiten     | Null-Werte werd<br>Druckformularer | len durch die in<br>n definierten We | den<br>rrte ersetzt |
|       |          |              |                                    |                                      |                     |

Positionierung der Logos:

| _ Spalte (0-96) - | – Zeile (0-96) – | -Höhe (mm) - |
|-------------------|------------------|--------------|
| 57.8              | 2.0              | 36.0         |
| 0.0               | 0.0              | 0.0          |
| 0.0               | 0.0              | 0.0          |
| 0.0               | 0.0              | 0.0          |

Je Logo können Sie Spalte und Zeile der gewünschten Druckposition angeben. Es ist daher irrelevant wo der Eintrag in den Formularen steht, da die Positionierung in der Mandantendefinition erfolgt. Außerdem können Sie die Größe Ihres Logos in ISPRO2000 verändern. Bitte beachten Sie jedoch, dass sehr klein abgespeicherte Bilder, die in ISPRO2000 vergrößert werden an Auflösung und Qualität verlieren.

#### Adresszuordnung

Pro Mandant können Sie 1 Adresse zuordnen. Diese Zuordnung MUSS bei Filialsysteme durchgeführt werden und kann bei LAN Systemen entfallen.

| Adress<br>Ing. Reinhard Hobl<br>Warenwirtschaft &<br>Julbachweg 4<br>A 4600 Schleissha<br>Telefon: 7242 579<br>5 Molt seibard @ | se wählen<br>& ERP-Software<br>sim<br>99 | e | Adresse er | ntfernen |
|----------------------------------------------------------------------------------------------------|------------------------------------------|---|------------|----------|
| Ing. Reinhard Hobl<br>Warenwirtschaft &<br>Julbachweg 4<br>A 4600 Schleissha<br>Telefon: 7242 579<br>S Moil: reinbard@r         | & ERP-Software<br>eim<br>99              | e |            |          |
| internet: www.rhc                                                                                                    | 'hobl.at<br>bbl.at                       |   |            |          |

#### Tabellenspalten definieren

| Tabellenspalten definieren                                                                                                    | ×                                                                                                    |
|----------------------------------------------------------------------------------------------------|----------------------------------------------------------------------------------------------------|
| SPRO2000 Standardtabelle                                                                                                    | Benutzertabelle 1 (RH)                                                                                                    |
| MatchCode         Name 1         Name 2         Land+Plz         Stadt         Telefonummer         Name 3         Strasse         Adress-Anrede         PostFach         Verk.Gebiet         UST-Ident.Nr         Faxnummer         Internet         E-Mail         Typ         Adr.Nr         Freifeld 1         Freifeld 3         Freifeld 4         Freifeld 5         Freifeld 7         verz         Shop | MatchCode Name 1 Name 2 Land+Plz Stadt Telefonummer Name 3 Strasse Adress-Anrede PostFach Verk.Gebiet UST-Ident.Nr Faxnummer Internet E-Mail Typ Adr.Nr Freifeld 1 Freifeld 2 Freifeld 3 Freifeld 4 Freifeld 5 Freifeld 6 Freifeld 6 Freifeld 7 Verz Shop |
| 🔲 Zusatzspatten einblenden                                                                                                    | Standardtabelle übernehmen                                                                                                    |
| Tabelle wählen                                                                                                    | zweizeilige Spatten ignorieren                                                                                                    |
| ¥                                                                                                    | ✔ <u>O</u> K 🔀 Abbrechen                                                                                                    |

Im Hauptmenü können die Tabellen sämtlicher Module definiert werden, in dem die gewünschten Datenfelder durch Doppelklick oder Klick auf den Pfeil in die benutzerdefinierte Tabelle übernommen werden. Durch Betätigen des Buttons ([Standardtabelle]) werden alle Datenbankfelder in die Tabelle übernommen.

Mit der Combo Box ([Tabelle auswählen]) können Sie die zu konfigurierende Tabelle auswählen.

#### Tabellenfont ändern

| <u>B</u> chriftart:                                                                                                    | S <u>e</u> hriftschnitt:                  | Schriftgrad:                            |           |
|----------------------------------------------------------------------------------------------------|-------------------------------------------|-----------------------------------------|-----------|
| O Arial Arial Arial Arial Black<br>O Arial Black<br>O Arial Narrow<br>O Arial Rounded MT Boli<br>O Blackadder ITC<br>O Bodoni MT<br>O Bodoni MT Black | Standard<br>Kursiv<br>Fett<br>Fett Kursiv | 3<br>10<br>11<br>12<br>14<br>16<br>18 ▼ | Abbrechen |
| Effekte<br>Uurchgestrichen<br>Unterstrichen                                                                                                    | Beispiel<br>AaBbYyZ                       | z                                       |           |
| Schwarz                                                                                                    | S <u>k</u> ript:<br>Westlich              | <b>-</b>                                |           |

Wählen Sie hier Ihre gewünschte Tabellenschriftart aus. Die Schriftart kann von jedem Benutzer individuell eingestellt werden

#### Benutzerwechsel durchführen

Beenden Sie ISPRO2000 und melden Sie sich unter einem anderen Name an, in dem Sie Ihr persönliches Benutzerkürzel eingeben und **enter** drücken. Die Benutzerrechte und benutzerbezogenen Einstellungen werden automatisch aktualisiert.

#### Reindizieren

Diese Funktion erstellt die für den korrekten Programmlauf benötigten Indexdateien (Extension ".CDX").

Indexdateien sind ein Hilfsmittel zur Erzeugung von logischen Sortierreihenfolgen und sollten in regelmäßigen Abständen neu generiert werden.

#### Wann soll reindiziert werden?

- in regelmäßigen Abständen; z.B. vor jedem Wochenende
- nach Programmabsturz
- bei erkennbar unrichtiger Sortierreihenfolge
- wenn scheinbar Datensätze bzw. Zuordnungen verlorengegangen sind

Wenn Sie die Funktion **Reindizieren** aus dem Hauptmenü-Punkt **Optionen** starten, werden alle Indexdateien neu generiert; ansonsten werden nur die dem aktuellen Modul zugehörigen Indizes erstellt.

#### Update Datenbankstruktur

Diese Funktion wird, wenn Sie von Ihrem Händler ein Programmupdate erhalten, von ISPRO2000 automatisch ausgeführt. Mit dieser Funktion wird die Datenbankstruktur erweitert oder gegebenfalls verändert, um mit der neuen Anwendung entsprechend arbeiten zu können (Felder kommen hinzu oder Längen von Datenbankfeldern wurden verändert).

#### Jahreswechsel durchführen

| Altes Geschäftsjahr: 2014<br>Neues Geschäftsjahr: 2015                                                                                                    | Beginn Geschäftsjahr: 01.01.2015                                                                                                    |
|----------------------------------------------------------------------------------------------------|----------------------------------------------------------------------------------------------------|
| oernahme von offenen Belegen<br>▼ Offene Angebote übernehmen<br>▼ Offene Aufträge übernehmen<br>▼ Offene Lieferscheine übernehmen<br>▼ Offene Rechnungen übernehmen         | ☐ Offene Gutschriften übernehmen<br>☑ Offene Reparaturen übernehmen<br>☑ Offene Umlagerungen übernehmen<br>☑ Offene Kommissionierungen übernehmen |
| assa-/Bankstände per 01.01.2015<br>Kassabuch<br>RAIBA Schleissheim Firma<br>RAIBA Weisskirchen privat<br>Bankbuch 3<br>Bankbuch 4<br>Bankbuch 5<br>Bankbuch 6<br>Bankbuch 7 | Start Belegnummern<br>Angebot:<br>Auftrag:<br>Lieferschein:<br>Bar-Rechn.:<br>Gutschrift:                                                         |

Der kaufmännische Jahreswechsel muß nach Ende eines Geschäftsjahres durchgeführt werden. ISPRO2000 meldet automatisch das Ende eines Geschäftsjahres.

#### PROGRAMMKONVENTIONEN

#### Bedienelemente

| 😫 ISPRO 2000 - [FIRM       | IENADRESSEN]                                                                                                    |
|----------------------------|----------------------------------------------------------------------------------------------------|
| 🗐 Datei Bearbeiten Ext     | tras Stammdaten Dgkumente Kaufmann E/A-Bechnung Instandhaltung Konfig Dienste ? 📃 🗗 🗶                                             |
| Firmen.Adr Artikel/Teile : | Stücklisten Zeiterfass. Zeichnungen Ausg.Doku Wiedervorl. Angebote Liefersch. BarRech Anfragen Offene.Best IH-Aufträge IH-Wartung |
| Person.Adr Anl.Struktur    | Projekte Personal Allg.Dokum, Eing.Post Wissen Aufträge Rechnung Gutschr. Best.Aufn. Best.Journ. IH-Planung IH-Repar.             |
|                            |                                                                                                    |
| Sortierung                 | Adresstyp Branche/Kennung , Land Verk.Gebiet Andebot Auftrag Lieferschein F                                                       |
| MatchCode                  | Alle Alle Alle Alle Alle Alle Alle Alle                                                                                           |
| 🖌 MatchCode 🔺              | Name 1 Name 2 Land+Plz Stadt Telefonummer Name 3                                                                                  |
| 1376 HKT HAUS-             | Karteihlatt-Firmenadressen X                                                                                                    |
| 1377 HMH ENGINE            |                                                                                                    |
| 1378 HOBAS ROHR            | Name 1: Ing. Reinhard Hobl M.Code: HOBL Postfach:                                                                                 |
| 1379 HOBL                  | Name 2: Warenwirtschaft & ERP-Software                                                                                            |
| 1380 HOBL HERBE            | Name 3: Verkaufsgebiet: Q                                                                                                    |
| 1381 HOBLJOHAN             | Strasse: Julibachweg 4                                                                                                    |
| 1382 HOBL MARK             | UstID: ATU68167128 Freifeld 2                                                                                                    |
| 1383 HOCHBAU-AT            | Land: A Qosterreich Privatadresse                                                                                                 |
| 1384 HOCHREITER            | Piz/ort: 4600 Q Schleissheim Q Augeneen Zusauze Sehensheite Projekte Direct                                                       |
| 1385 HOCHRIEDER            | Telefor: +43 7242 57999 2 +43 664 432 8269                                                                                        |
| 1386 HOERBIGER             | Telefax +43 7242 2, +43                                                                                                    |
| 1387 HOERBIGER             | Internet: www.rhobl.at                                                                                                    |
| 1388 HOFBAUER              | E-Mait reinhard@rhobl.at                                                                                                    |
| 1389 HOFBAUER C            | -Notizen                                                                                                    |
| 1390 HOFBAUER I            | Abgabenkonto.Nr.:: 54 180/4035                                                                                                    |
| 1391 HOFBAUER J            | BIC: BUNDATWW                                                                                                    |
| 1392 HOFBAUER R            | IBAN. A104 0100 0000 0552 4543                                                                                                    |
| 1393 HOFER                 | Bild zuordnen                                                                                                    |
| 1394 HOFER IMMO            | Bild löschen                                                                                                    |
| 1395 HOFFMANN              | kaufm. Adressdaten Kontaktpersonen Win-Zwischenablage Zeigen/Bearbeiten                                                           |
| 1396 HOFFMANN &            | Adr.Nr. 006936                                                                                                    |
| 1397 HOFFMANN &            | Andern F5 Zurück Esc Erfasst: 01.10.2013/18/H                                                                                     |
| HOFFMANN &                 |                                                                                                    |
| •                          |                                                                                                    |
| Tab 1 / Bereit             | Stamm: Reinhard Hobl Mdnt: Reinhard Hobl 2014 RH 10.04.2014 Num                                                                   |

#### • Horizontale Menüleiste

Hinter den einzelnen Menüpunkten verbergen sich Abrollmenüs, die folgendermaßen aufgerufen werden:

- Mausklick auf den Namen des Menüs oder
- Drücken der Alt-Taste und des hervorgehobenen Buchstabens des Menünamens

#### Text-ICONS

Diese Flächen können nur mit der Maus bedient werden. Klicken Sie einfach mit der linken Maustaste auf diese Fläche und die entsprechende Funktion wird sofort gestartet.

• Bild-Text-ICONS

Diese Schaltflächen können sowohl mit Maus als auch mit den entsprechenden Funktionstasten bedient werden.

Selektiermenü

Ein Mausklick auf dieses Feld oder Drücken von F3 öffnet das Selektiermenü.

• Schaltflächen

Schaltflächen sind das wichtigste Element in allen Unterfunktionen. Um gleichermaßen mit Maus oder Tastatur arbeiten zu können, sind Schaltflächen generell mit Funktionsnamen und entsprechender Tastatureingabe beschriftet. Zum Start einer Funktion klicken Sie einfach auf die Schaltfläche.

#### • Anzeige aktuelle Sortierung

Die aktuelle Sortierung wird durch eine Blau-Färbung der Sortierspalte und des Headers der Spalte gekennzeichnet. Die Sortierung der Tabelle wird durch Klick auf den jeweiligen Header der gewünschten Spalte umgestellt. Ein erneutes Klicken bewirkt eine Umkehrung der Sortierung (aufsteigend/absteigend).

#### Selektfeld

Durch Mausklick auf dieses Feld öffnet sich die entsprechende Auswahlliste. Nach Wahl des gewünschten Listenelementes wird eine Selektion über dieses Element durchgeführt und eine Selektliste angezeigt.

#### Auswahlmenü für Sortierungen

Öffnet ein Auswahlmenü aller vordefinierten Sortierungen. Die Änderung der Sortierung bezieht sich je nach Einstellung auf die Gesamt- oder Selektliste.

#### • Statuszeile

Diese Zeile beinhaltet Informationen über den aktuellen Mandanten, den Datenstamm, den eingeloggten Benutzer, sowie das aktuelle Datum.

#### Allgemeine Tastenbelegung

| F1                       | Online-Hilfe zum aktuellen Programmpunkt                 |
|--------------------------|----------------------------------------------------------|
| F2                       | Sortierung einstellen (nur in Stammdatenverwaltungen)    |
| F3                       | Selektieren über Selektiermenü                           |
| Alt-F3                   | Selektion aufheben                                       |
| F5                       | Zeigen/Ändern                                            |
| F6                       | Listen/Drucken                                           |
| F7                       | MEMO-Felder                                              |
| F8                       | Zuordnungslisten (Kontaktpers, Lieferanten-, Teileliste) |
| Einfg                    | Neuanlage von Datensätzen                                |
| Entf                     | Löschen von Datensätzen                                  |
| Leertaste                | Markieren des aktuellen Datensatzes                      |
| Alt-F2 / Strg-F2         | Markieren/Demarkieren aller selektierten Datensätze      |
| F12                      | Fremdprogrammenü aufrufen                                |
| F12 in Datums-/Memofeld. | Einsetzen des Systemdatums                               |
| +/- in Datumsfeldern     | 1 Tag vor/zurück                                         |
| Alt-F10                  | Wechseln zu einem anderen Zugriffspfad                   |
|                          |                                                          |

#### Schnellsuche

Die Schnellsuche wird direkt durch Eingabe der Suchzeichenfolge über die Tastatur aktiviert und bezieht sich immer auf die aktuell eingestellte Sortierung der Tabelle.

Beispiel: Suche der Fa. Meier:

1.Eingabe 'MEI'

2.Bestätigen bzw. Abbrechen der Suche mit enter bzw. Esc

#### Umstellen der aktuellen Sortierung

1. Anklicken des Spaltenheaders mit der Maus

2. Aufruf des Sortiermenüs mit F2 und Wahl der gewünschten Sortierung

Das Suchergebnis wird sofort am Bildschirm aktualisiert und bezieht sich nun auf die neu eingestellte Sortierung.

#### Selektieren (BildAb)

Die aktuelle Datei kann über den eingegebenen Suchstring auch selektiert werden; im Suchstring dürfen Wildcards ('\*','?') verwendet werden.

Starten Sie den Selektiervorgang mit **BildAb** oder Mausklick auf die Schaltfläche [SELEKT BildAb]

**Beispiel**: In der Teileverwaltung sollen alle Datensätze selektiert werden, die im Feld *Bezeichnung* die Zeichenfolge 'Motor' enthalten.

- 1. Umstellen der Sortierung auf <Bezeichnung> (auch nachträglich möglich).
- 2. Eingabe der Zeichenfolge '\*MOTOR'
- 3. Drücken von <BildAb> bzw. Mausklick auf die Schaltfläche [SELEKT BildAb].

#### Sortierung einstellen

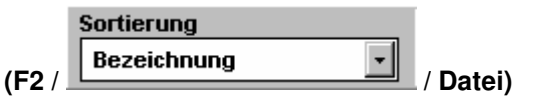

Stellen Sie die aktuelle Sortierung auf folgende Arten um:

- Mausklick auf den Spaltenheader im oberen Bereich der Tabelle
- Aufruf des Sortiermenüs mit F2 oder Alt-5 und Wahl der gewünschten Sortierung mit enter oder Maus-Doppelklick.
   Hier haben Sie zusätzlich Einstellmöglichkeit für die Sortierfolge (auf-/absteigend).

#### Die Sortierung ist relevant für:

- Schnellsuche Diese bezieht sich immer auf die aktuell eingestellte Sortierung.
- Listenausgabe Die Sortierung bei Druckausgaben ist ident mit jener der aktuell eingestellten Sortierung der Gesamt-/Selektliste.

#### Auf-/ Absteigende Sortierfolge

Mausklick auf den Header der Spalte der aktuellen Sortierung

#### Selektion/ Verwendung von Wildcards

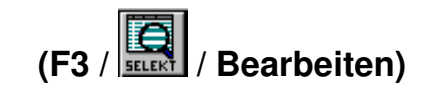

| Allgemein       Erweitert       Projekt/Div.         MatchCode:                                                                                                    | elektierkriter                                                                                                    | ien                            |                                                                                    |         | ×                                                                                                    |
|----------------------------------------------------------------------------------------------------|----------------------------------------------------------------------------------------------------|--------------------------------|------------------------------------------------------------------------------------|---------|----------------------------------------------------------------------------------------------------|
| MatchCode:                                                                                                    | Allgemein                                                                                                    | Erweitert                      | Projekt/Div.                                                                       |         | Filterliste                                                                                                    |
| Privatadresse       Angebote OP         Kontakt(e)       Kunde 2014         Branche/Kennung       Kundenpreise         Wiedervorlage       KlassPreise         verzogen/aufgelöst       Kundenrabatt         Branchen/Gruppen       © aufsteigend © absteigend         Oder       Bis         Neu       Ändern         Löschen       © | MatchCode:<br>Name 1:<br>Name 2:<br>Strasse:<br>Stadt:<br>Land:<br>Verk.Gebiet:<br>Anlage:<br>Änderung:<br>Freifeld 1:<br>Freifeld 1:<br>Freifeld 2:<br>TelefonNr:<br>Notiz:<br>Stichwort: |                                | Adresstyp:<br>bis<br>bis                                                           | ত কিক ত | *** LETZTE SELEKTION ***<br>Filterbeschreibung<br>Weihnachtskarten<br>IS-Pro Interessenten<br>Kunden mit Wartungsvertrag<br>Ernst OEG<br>Filterbeschreibung |
| - Alt Mathematica                                                                                                    | Privatadresse<br>Kontakt(e)<br>Branche/Kennu<br>Wiedervorlage<br>verzogen/aufg                                                                                                    | ung k<br>elöst k<br>Branchen/G | Angebote OP<br>(unde 2014<br>(undenpreise<br>(lassPreise<br>(undenrabatt<br>ruppen |         | Neu     Ändern     Löschen       Sortierung       MatchCode          • aufsteigend           Oder       Bis     Nicht       Leer       ?                    |

Selektiert die aktuelle Datei nach von Ihnen eingegebenen Selektierkriterien. Die Selekt-Liste kann nach fast allen Feldern der Datei sortiert werden und zwar in aufoder absteigender Reihenfolge (**siehe:** Sortierung einstellen).

#### Verknüpfungen von Such-/Selektierfeldern

Alle Such-/Selektierfelder sind standardmäßig **UND**-verknüpft und können beliebig kombiniert werden. **ODER**- bzw. **NICHT**-Verknüpfungen sind nur in alphanumerischen Feldern möglich

Leere Felder bleiben bei der Suche/Selektion unberücksichtigt.

#### Verwendung von Wildcards in Such-/Selektiermenüs

Wildcards ("\*","?") sind in allen alphanumerischen Suchfeldern erlaubt.

- "\*": Stringsuche: alle vor und nach "\*" stehenden Zeichen bleiben bei der Suche/Selektion unberücksichtigt.
- "?": Platzhalter: alle an dieser Stelle stehenden Zeichen werden bei der Suche/Selektion als passend angenommen.

Beispiel: Selektieren aller Adressen, deren Name 1 die Zeichenfolge 'HOFER' enthält.

- 1.Selektiermenü aufrufen (F3 / [Selekt] / Bearbeiten)
- 2. Eingabe im Feld Name 1: '\*HOFER
- 3.Abschließen des Selektiermenüs mit BildAb oder [SELEKTIEREN BildAb]

**Beispiel:** Selektieren aller Adressen, deren Name 1 oder Name 2 mit der Zeichenfolge 'HOFER' beginnt.

- 1.Selektiermenü aufrufen (F3 / [Selekt] / Bearbeiten)
- 2.Eingabe im Feld Name 1: 'HOFER' Eingabe im Feld Name 2: '!HOFER'
- 3. Abschließen des Selektmenüs mit BildAb oder [SELEKTIEREN BildAb]

#### Sortierung einstellen (F2 / [SORTIERUNG F2], nur bei Selektion)

Öffnet ein Menü zur Auswahl verschiedener Sortierungen. Standardmäßig wird die aktuell eingestellte Sortierung und Sortierfolge vorgeschlagen und im rechten unteren Bereich des Selektiermenüs angezeigt.

Die Sortierfolge kann in auf- oder absteigender Reihenfolge gewählt werden.

#### aufsteigend

erstellt eine alphabetisch bzw numerisch aufsteigende Sortierung.

#### absteigend

erstellt eine alphabetisch bzw. numerisch absteigende Sortierung.

**Beispiel:** Alle Adressen einer bestimmten Stadt sollen selektiert und gleichzeitig soll die Selektliste nach Strassen sortiert werden.

- 1.Selektiermenü aufrufen (F3 / [Selekt] / Bearbeiten)
- 2. Eingabe im Feld Stadt z.B.: 'MÜNCHEN'
- 3.Sortierung einstellen mit F2 oder [SORTIERUNG F2]
- 4. Abschließen des Selektmenüs mit BildAb oder [SELEKTIEREN BildAb]

#### Schnellselektion mittels Selektfelder

| Sortierung  | Adresstyp | Branche/Kennung | Land   | Verk.Gebiet |
|-------------|-----------|-----------------|--------|-------------|
| MatchCode 🔹 | Alle      | Alle Q ?? Text  | Alle 🔍 | Alle 🔍      |

Mit den Selektfelder können Sie, ohne das Selektiermenü aufzurufen, Ihre Liste nach verschiedenen Kriterien selektieren. Bedenken Sie dabei, dass Kriterien hierbei nicht logisch verknüpft werden können, wie dies in der Selektionsmaske möglich ist.

Drücken Sie für Schnellselektionen auf das Fragezeichen neben dem entsprechenden Kriterium und wählen Sie den gewünschten Wert aus den anschließend erscheinenden Listen.

#### Filtermenü

In jedem MODUL können Selektionsfilter definiert und abgespeichert werden. Mit oben genannten Tasten können diese Filter aufgerufen und ausgeführt werden.

| Filterliste                   |
|-------------------------------|
| *** LETZTE SELEKTION ***      |
| Visibo optoboto               |
| Kupdep Oberösterreich         |
| Kunden mit Martungsvertrag    |
| Tranaci mil via tangsvorti ag |
|                               |
|                               |
|                               |
|                               |
|                               |
|                               |
|                               |
|                               |
|                               |
|                               |
|                               |
|                               |
|                               |
| Neu Ändern Löschen            |
|                               |

Das Definieren der Filter wird durch Aufrufen des Selektionsfensters und Eintragen der gewünschten Selektierkriterien, sowie anschließendem Abspeichern erreicht (F3-Selekt, Eintragen der Selektierkriterien in die Selektiermaske, Abspeichern des Selektierfilters).

#### Selektion aufheben

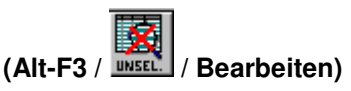

Diese Funktion hebt die durchgeführte Selektion wieder auf und stellt die ursprüngliche Liste wieder her (Gesamtliste).

#### Letzte Selektion wiederherstellen

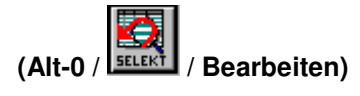

Diese Funktion stellt die zuletzt gemachte Selektion wieder her.

Z.B. Sie haben die Projektliste nach Projektbeginn selektiert. Nach der Selektion haben Sie die ursprüngliche Liste mit Selektion aufheben wiederhergestellt oder sind aus der Projektverwaltung ausgestiegen. Wenn Sie nun die Selektion wieder benötigen, können Sie mit dieser Funktion die Selektion wiederherstellen, ohne das Selektiermenü wieder aufrufen zu müssen.

#### Gelöschte Datensätze wiederherstellen

Diese Funktion stellt eine der wichtigsten Hilfen in ISPRO2000 dar. Anders als in herkömmlichen Datenbanksystemen bietet ISPRO2000 die Möglichkeit, zuletzt gelöschte Datensätze wiederherzustellen.

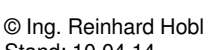

#### (Alt-0 / Bearbeiten)

Nach Aufruf dieser Funktion erhalten Sie eine Liste der zuletzt gelöschten Datensätze. Sie können anschließend mittels Markierfunktion auswählen, welche Datensätze Sie wiederherstellen wollen.

|        |            | Gel                        | öschte Datensätze           |          |          |          |            |
|--------|------------|----------------------------|-----------------------------|----------|----------|----------|------------|
| ٦      | MatchCode  | Name 1                     | Name 2                      | Land+Plz | Stadt    | Telef    | Hersteller |
| 1      | F&E-PROJEK | F&E-Projekte               |                             | A -4810  | Gmunden  | 0043 761 | Beenden    |
| Н      | RÖSSLER    | Dipl.Ing. Siegbert Rössler |                             | D -69168 | Wiesloch | 2225 -   |            |
| 3      | L&R LAUFSP | L&R Laufsport              | Lehfellner und Schönfeld OE | A -4600  | Wels     | 0043 724 |            |
| 4      | LAGERHAUS  | Lagerhausgen. Rohrbach     | reg. Gen.mbH                | A -4150  | Rohrbach | 0043 728 |            |
| -      |            |                            |                             |          |          |          |            |
|        |            |                            |                             |          |          |          |            |
| _      |            |                            |                             |          |          |          |            |
| ┥      |            |                            |                             |          |          |          |            |
|        |            |                            |                             |          |          |          |            |
|        |            |                            |                             |          |          |          |            |
| $\neg$ |            |                            |                             |          |          | _        |            |
| ┥      |            |                            |                             |          |          | _        |            |
|        |            |                            |                             |          |          |          |            |
| _      |            |                            |                             |          |          |          |            |
| ┥      |            |                            |                             |          |          |          |            |
| ۲      |            |                            |                             |          |          |          |            |
|        |            |                            |                             |          |          |          |            |
| _      |            |                            |                             |          |          |          |            |
| +      |            |                            |                             |          |          |          |            |
| -      |            |                            |                             |          |          |          |            |

#### Tabelle markieren / Markierung aufheben

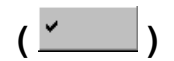

Durch Mausklick auf \_\_\_\_\_ im linken oberen Tabellenbereich erscheint folgende Maske:

| Alle bzw. alle sele   | ektierten Datensätze         |
|-----------------------|------------------------------|
| C Dateianfang bis al  | ktuelle Position             |
| C aktuelle Position I | ois Dateieinde               |
| C aktuelle Position I | ois Pos.                     |
| <u>M</u> arkieren     | M <u>a</u> rkierung aufheben |
| Markierte Date        | ensätze selektieren          |
| Aktuellen Dat         | ensatz selektieren           |
| Dröfe Setar           |                              |

- <Markieren> markiert alle/alle selektierten Datensätze

- <Markierung aufheben> hebt alle Marierungen der Tabelle auf

- <markierte Datensätze selektieren>

#### ALLGEMEINE FUNKTIONEN

#### Internet

Der "e"-Button startet den im System hinterlegten Internetbrowser (Explorer, Netscape, etc.) mit der der Adresse zugeordneten Internet-Adresse. Es wird nach dem Start sofort auf die Homepage der betreffenden Firma verzweigt.

#### E-Mail

Durch Betätigen des E-Mail-Buttons öffnet sich der E-Mail-Client. Die E-Mail-Adresse der angewählten Firma wird in die Zwischenablage übertragen und kann mit der Tastenkombination Strg-V in das Empfängerfeld des E-Mail-Programms eingefügt werden.

#### Termin

Die Terminfunktionen ist in allen Modulen verfügbar. Nach Betätigen der Terminfunktion wird die Terminliste des aktuellen Users angezeigt. Innerhalb der Terminverwaltung können dann auch Termine anderer Mitarbeiter angezeigt werden.

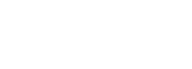

(Cemal / Extras)

( CINER / Extras)

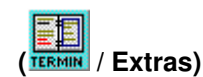

#### INFOS zu Adresse (in jedem Modul mit Adressbezug)

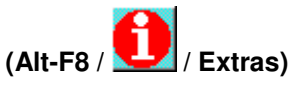

In den Zuordnungen werden alle der Adresse zugeordnete Informationen aufgerufen.

| nfos zu Adresse                                                  |             |                                                            |                 |              | - 🗆 🗙  |
|------------------------------------------------------------------|-------------|------------------------------------------------------------|-----------------|--------------|--------|
| - Alle Dokumente                                                 |             | FIRMA: Ing. Reinhard Hobl, A 4600 Schleissheim             | Kontaktpersonen | Mandant: HOB | •      |
| <ul> <li>Allgemeine Dokumen</li> <li>Ausgangsdokument</li> </ul> | EINGANGSPOS | ST                                                         | USER            | DATEINAME    | F      |
| - Eingangspost<br>- Zeichnungen                                  | 28.11.2013  | Service-News GmbH Neu ++ Förderungen, ,                    | RH              | EM130001.MSG |        |
| - Wiedervorlage                                                  |             |                                                            |                 |              |        |
| - Wiedervorlage-Arch<br>- Terminübersicht                        |             |                                                            |                 |              |        |
| - Wissensmanagemer                                               |             |                                                            |                 |              |        |
| - ISPRO-Lizenzen                                                 |             |                                                            |                 |              |        |
|                                                                  | AUSGANGSD   | DKUMENTE / BELEGE                                          | AUTOR           | DATEINAME    | F      |
| - Anfragen                                                       | 27.11.2013  | Gewerbeanmeldung,,                                         | RH              | EM130003.MSG | V.     |
| - Bestellwesen                                                   | 20.01.2014  | Auttrag 132002, Ing. Reinhard Hobi, Schleissheim           | RH              | 0,00 EOR     |        |
| - Aufträge                                                       |             |                                                            |                 |              |        |
| - Kommissionierunger                                             |             |                                                            |                 |              |        |
| - Rechnungen                                                     |             |                                                            | 411700          | DATENIANE    |        |
| - Gutschriften<br>- Retourwarenschein                            |             | JORUMENTE                                                  | AUTOR           | DATEINAME    |        |
| - Eingangsrechnunger                                             | 16.01.2014  | ISPRO2000 Änderungen/Neuerungen, Mitschrift Winword,       | RH              | _RH14002.DOC |        |
| - Kassa-/Bankpucher                                              | 30.10.2013  | Reisepass Reinhard, Kopie im PDF-Format,                   | RH              | UD000003.PDF |        |
| - AUFTRAGSSTATUS                                                 | 18.10.2013  | World4You Zugangsdaten_31239541, Internet, Domain, e-mail, | RH              | UD000002.PDF |        |
|                                                                  | 17.10.2013  | Standardkontenplan BMD, PDF-Format,                        | RH              | LI130001.PDF | -      |
|                                                                  | 7EICHNUNGEN | Rueineeenlan                                               | AUTOR           |              |        |
| Alle+                                                            |             |                                                            | AUTOR           | DATEINAME    |        |
| Alle-                                                            |             |                                                            |                 |              |        |
| Save                                                             |             |                                                            |                 |              |        |
| lesen                                                            |             |                                                            |                 |              |        |
| Einzelpositionen                                                 |             |                                                            |                 |              |        |
| nur offene Belege                                                | Suche:      | Suche starten X                                            |                 | <b>1</b>     |        |
| In Anitaniespelege                                               | odono.      |                                                            |                 | 👗 🖉          | eenden |

In allen Modulen, in denen für einen Datensatz ein Adressbezug vorhanden ist, können mittels Informationsbutton sämtliche Informationen zu dieser Adresse abgerufen werden.

#### Allgemeine-/ Ausgangsdokumente, Eingangspost, Zeichnungen

In den Zuordnungen zur Adresse werden alle Dokumente wie Ausgangsdokumente, allgemeine Beschreibungen sowie Eingangspost und der Adresse zugeordnete Zeichnungen gelistet. Zwischen den einzelnen Dokumenttypen wird mittels Karteireiter umgeschaltet.

#### Kaufmännische Belege

Die kaufmännischen Infos liefern Informationen über Warenwirtschaftsdaten, die sich aus folgenden Punkten zusammensetzen:

Der Adresse unterbreitete Angebote

Der Adresse ausgestellte Lieferscheine

Der Adresse ausgestellte Auftragsbestätigungen

Der Adresse gestellte Rechnungen

Der Adresse gestellte Gutschriften

Sämtliche kaufmännischen Belege können nach jahres- und Belegart angezeigt werden.

#### Statistik (allgemein)

| Statistik ak | t. Kunde   | Statistik alle Kunden | Monatsstatistik | Tagesstatistik | Vertreter   Jahres | veraleich | Filialen   |
|--------------|------------|-----------------------|-----------------|----------------|--------------------|-----------|------------|
|              |            |                       |                 |                |                    | 1         |            |
| GJ-2002      | Brutto-Ge  | s Brutto-OP           | Netto-Gesa      | mt Netto-OP    | I DB               | l Net     | cto-kumul. |
| Jan          | 48.183,7   | 4 0,00                | 40.546,         | 40 0,00        | ******             | *   .     | 40.546,40  |
| Feb          | 12.723,2   | 4 0,00                | 10.658,         | 20 0,00        | ******             | *   .     | 51.204,60  |
| Mär          | 7,935,1    | 9 0,00                | 6.679,          | 81 0,00        | ******             | *         | 57.884,41  |
| Apr          | 8.887,7    | 1 1.424,35            | 7.515,          | 88 1.296,42    | ******             | *   - (   | 55.400,29  |
| Mai          | 12.721,3   | 3 835,42              | 10.601,         | 10 696,18      | ******             | *   .     | 76.001,39  |
| Jun          | 6.129,9    | 7 0,00                | 5.108,          | 31 0,00        | ******             | *   ;     | 31.109,70  |
| Jul          | 15.873,2   | 9 4.262,38            | 13.323,         | 36 3.612,55    | ******             | *   9     | 94.433,06  |
| Aug          | 16.045,5   | 8 595,34              | 13.371,         | 32 496,12      | ******             | *   _ 10  | 37.804,38  |
| Sep          | 22.474,5   | 2 12.150,44           | 18.728,         | 76 10.125,37   | ******             | *   13    | 26.533,14  |
| Okt          | 34.117,2   | 3 23.468,74           | 28.526,         | 65 19.652,90   | ******             | *   1     | 55.059,79  |
| Nov          | 0,0        | 0 0,00                | 1 0,            | 00 0,00        | ******             | *   1     | 55.059,79  |
| Dez          | 0,0        | 0 0,00                | ۱ 0,            | 00 0,00        | ******             | *   1     | 55.059,79  |
| <br>Sum      | 185.091,8  | 0 42.736,67           | 155.059,        | 79 35.879,54   | ******             | *         |            |
| - Skonto     | aufwand:   |                       | 300,            | 33             |                    |           |            |
| - Kursdi     | fferenzen: |                       | I 0,            | 00             | 1                  |           |            |
| = BEREIN     | IGTER UMSA | <br>TZ/DB:            |                 | 46             |                    |           |            |
|              |            |                       |                 |                |                    |           |            |
|              |            |                       |                 |                |                    |           |            |
|              |            |                       |                 |                |                    |           |            |
|              |            |                       |                 |                |                    |           |            |

Die Statistikfunktion ist in allen Modulen verfügbar. Mit dieser Funktion können per Knopfdruck dem Kunden (Adresse) zugeordnete Umsätze gesichtet werden. Zusätzlich zu den adressbezogenen Daten gibt die Statistik Auskunft über Gesamtumsätze, periodenbezogene Umsätze sowie mitarbeiterorientierte Umsätze und Deckungsbeiträge.

Vertreterorientierte Umsätze lassen sich in der allgemeinen Statistik nach beliebigen Perioden (monatsbezogen, frei wählbarer Zeitraum) auswerten. Um eine Auswertung von Vertreterumsätzen und –deckungsbeiträgen mit Kundenbezug zu erhalten, wurde eine Vertreterumsatzstatistik entwickelt.

#### Texteditor

Der in diesem Programm verwendete Texteditor bietet alle unter Windows üblichen Bearbeitungsfunktionen wie Markieren, Kopieren, Verschieben, Ausschneiden, Einfügen etc.

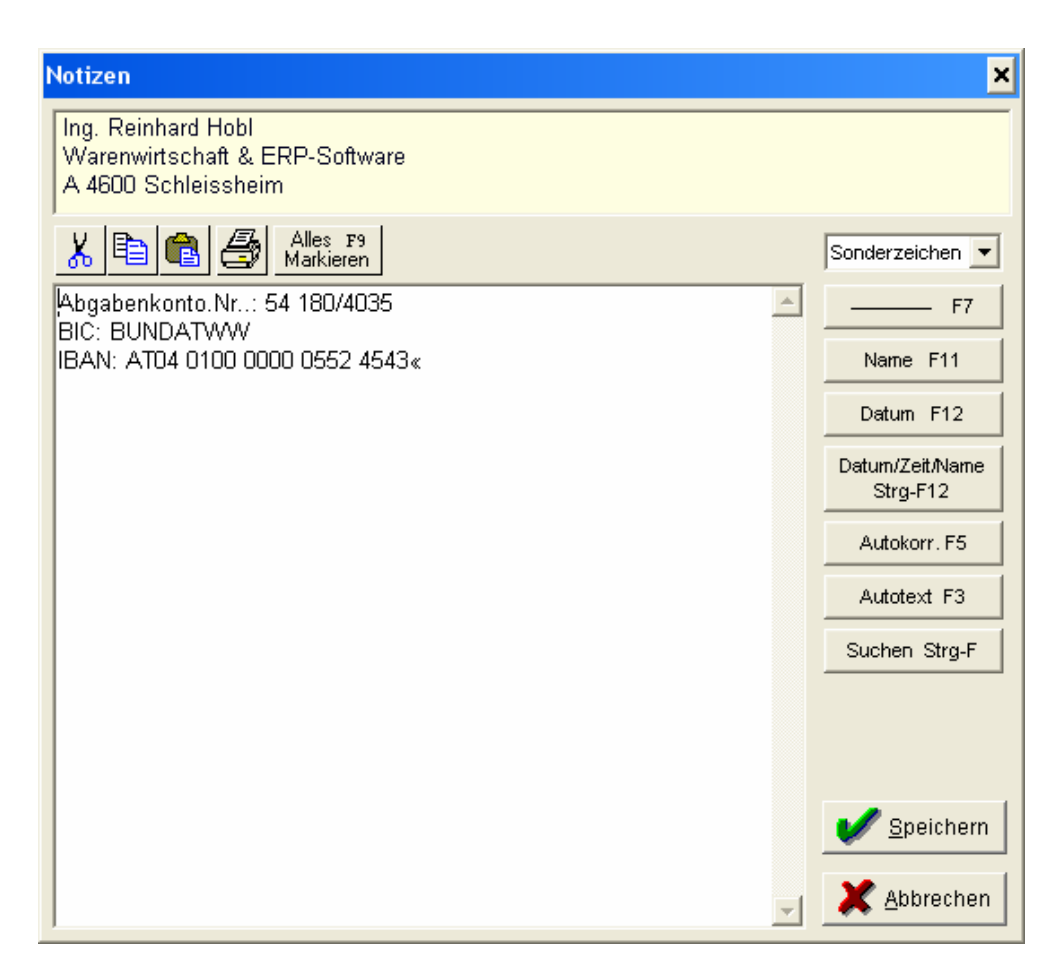

#### Eingesetzt wird der Texteditor bei folgenden Funktionen

- Bearbeiten von Adressnotizen
- Bearbeiten von Zusatzinfo und Bemerkung von Teilen
- Bearbeiten von Zusatzinfo von Bestellungen
- Bearbeiten von Texten des Wartungsmoduls
- Bearbeitung von Texten im Kaufmann

#### Druckfunktionen

| F6     | Druckt den gesamten Text       |
|--------|--------------------------------|
| Alt-F6 | Druckt nur den markierten Text |

#### **Sonstige Funktionen**

| F10       | Beenden und Sichern                        |
|-----------|--------------------------------------------|
| Esc       | Abbrechen ohne Sichern                     |
| Strg-Y    | Löscht die aktuelle Zeile                  |
| Strg-L    | Löscht Zeile von aktueller Cursor-Position |
| Pos1      | Zeilenanfang                               |
| Ende      | Zeilenende                                 |
| Strg-Pos1 | Textanfang                                 |
| Strg-Ende | Textende                                   |
| F8        | Text zentrieren                            |

| Alt - | Einfache Linie ziehen |
|-------|-----------------------|
| Alt = | Doppelte Linie ziehen |

#### Autotext/Textbausteine

| Textbausteine          | 2                                                                            | 1 |  |  |  |  |  |
|------------------------|------------------------------------------------------------------------------|---|--|--|--|--|--|
| Testbaustein           | Testbaustein                                                                 |   |  |  |  |  |  |
|                        | Das ist ein Textbaustein und kann innerhalb des Texteditors eingefügt werden |   |  |  |  |  |  |
|                        |                                                                              |   |  |  |  |  |  |
|                        |                                                                              |   |  |  |  |  |  |
|                        |                                                                              |   |  |  |  |  |  |
|                        |                                                                              |   |  |  |  |  |  |
|                        |                                                                              |   |  |  |  |  |  |
|                        |                                                                              |   |  |  |  |  |  |
|                        |                                                                              |   |  |  |  |  |  |
|                        |                                                                              |   |  |  |  |  |  |
|                        |                                                                              |   |  |  |  |  |  |
|                        |                                                                              |   |  |  |  |  |  |
|                        |                                                                              |   |  |  |  |  |  |
|                        |                                                                              |   |  |  |  |  |  |
|                        |                                                                              |   |  |  |  |  |  |
|                        |                                                                              |   |  |  |  |  |  |
|                        |                                                                              |   |  |  |  |  |  |
|                        |                                                                              |   |  |  |  |  |  |
|                        |                                                                              |   |  |  |  |  |  |
| -                      |                                                                              |   |  |  |  |  |  |
| C lokale Textbausteine | C lokaler Textbaustein 📀 globaler Textbaustein                               |   |  |  |  |  |  |
| C alle Textbausteine   | Ändern Neu Löschen 🗸 OK X Abbrechen                                          |   |  |  |  |  |  |
|                        |                                                                              |   |  |  |  |  |  |

Mit dieser Funktion können sowohl globale, im gesamten ISPRO2000 gültige, als auch lokale, nur in bestimmten Module gültige, Textbausteine bzw. Autotexte definiert werden.

Die Textbausteine können in Beschreibungstexte zu Adressen oder Artikel, oder in beliebigen Modulen eingefügt werden.

#### Listen ausgeben

Öffnet ein Menü zur Auswahl folgender Listenfunktionen.

(F6 / / Datei)

| Listen/Report                                                                                                    | s                                                                                                    |                                           |   |                                                                                                    |                                                                                                    |      | ×                    |
|----------------------------------------------------------------------------------------------------|----------------------------------------------------------------------------------------------------|-------------------------------------------|---|----------------------------------------------------------------------------------------------------|----------------------------------------------------------------------------------------------------|------|----------------------|
| Standard                                                                                                    | Benutzer                                                                                                    | Etikett.                                  |   | Drucker/Fax                                                                                                    | Export                                                                                                    | ι.   | Periode              |
| Tel-/Faxliste n<br>Tel-/Faxliste o<br>Karteilolatt<br>Kunden-Artika<br>Kundenumsät<br>Artikelgruppel<br>Kundenpreisil<br>Branchen/Ker<br>Karteiblatt Info<br>*Tabellenlayo | nit Kontaktpers<br>hne Kontaktpe<br>ze-Jahresverge<br>n-Jahresverge<br>ste<br>ste mit Umbruc<br>ste mit Umbruc<br>p-Pool<br>ut drucken | rsonen<br>leich<br>ich (Ebene 2<br>h<br>n | ) | Microsoft Office I<br>LEADTOOLS ePri<br>KONICA MINOLTA<br>ImagePrinter Pro a<br>ImagePrinter an N<br>HP Deskjet F4500<br>Druckere<br>Ausgabebereich<br>C Alle Datensät<br>C Alle markierte<br>C Aktuellen Date<br>Exemplare:<br>Seiten: | Document Image<br>nt 6 an Ne04:<br>PagePro 1350f<br>an Ne06:<br>e07:<br>series an Ne08<br>eigenschaften<br>ze<br>n Datensätze<br>ensatz<br>1 |      |                      |
| Bezug                                                                                                    | auf aktuelle Ta                                                                                                    | abelle                                    | - | Auf Bildschirm                                                                                                    | Auf Drucker                                                                                                    | /Fax | VVährung/DB/Prov/ØEK |
|                                                                                                    |                                                                                                    |                                           |   | Zusatztitel                                                                                                    | 🗶 B <u>e</u> en                                                                                                    | den  | DB Prov. DEK         |

Diese Funktion öffnet ein Auswahlmenü verschiedener Listen- und Druckfunktionen. Beachten Sie, dass alle Listen folgende Einstellung berücksichtigen.

- ALLE Sätze ausgeben: gibt alle bzw. alle selektierten Sätze aus
- MARKIERTE Sätze ausgeben: gibt nur markierte Sätze aus
- AKTUELLEN Satz ausgeben: gibt nur jenen Satz aus, auf dem sich der Cursor-Balken befindet

MARKIERTE Sätze ausgeben wird nur vorgeschlagen, wenn:

- der Cursor-Balken sich auf einem markierten Datensatz befindet
- Datensätze markiert wurden, ohne dass zwischenzeitlich das aktuelle Modul verlassen wurde.

#### Ausgabebereich:

Dieser richtet sich immer nach der aktuellen Einstellung und kann entweder der Gesamtbestand an Daten oder eine gerade aktive Selektliste sein. Weiters können in verschiedenen Modulen zeitliche Auswertungsbereiche eingegrenzt werden. Dabei können Sie nach Monaten, Jahren oder nach frei beliebigen Zeiträumen auswerten.

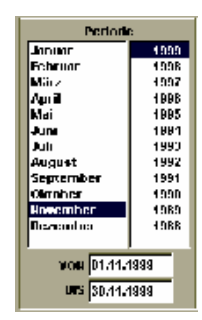

#### Ausgabemedium:

Alle Listen können am Bildschirm angezeigt, auf jedem installierten Windowsdrucker ausgedruckt oder in verschiedenen Formaten als Datei exportiert werden.

- Bildschirmausgabe
- Druckerausgabe (alle Windowsdrucker)
- Dateiexport als ASCII, RTF, dbf, Word oder Exceldatei

#### Sortierung:

Die Sortierung richtet sich nach der aktuellen Tabellensortierung; Listenausgaben können somit in allen möglichen Sortierungen erfolgen (**siehe auch:** Suche/Selektion / Sortierung).

#### Benutzerdefinierte Listen

3. Benutzerdefinierte Listen bieten dem Anwender die Möglichkeit, das Layout von Listen selbst zu gestalten. Wenn Sie den Reportgenerator von ISPRO miterworben haben, haben Sie die Möglichkeit Ihre individuellen Listen zu erstellen.

siehe auch: Listen/Drucken

#### Feldinhalte suchen/ersetzen

In fast allen Modulen ist die Funktion **Feldinhalte suchen/ersetzen** verfügbar. Diese Funktion ermöglicht Ihnen das Suchen/Ersetzen des Inhaltes eines Datenfeldes innerhalb aller oder der selektierten Datensätze.

**Beispiel**: Sie möchten bei allen Artikeln, die zu einer bestimmten Warengruppe gehören, den Lagerstand auf Null setzen. Selektieren Sie dazu über das Selektionsfenster die entsprechenden Artikel und rufen Sie anschließend die Funktion **Feldinhalte suchen/ersetzen** auf.

Gehen Sie nun folgendermaßen vor:

- Welche Datei wollen Sie bearbeiten? Im Normalfall wird dies vom System, abhängig davon in welchem Modul Sie sich befinden, vorgegeben.
- Welches Feld möchten Sie bearbeiten? Rufen Sie dazu mit der Taste F6 oder dem Button Feldauswahl das Auswahlmenü auf und wählen Sie das gewünschte Feld.
- 3. Geben Sie nun, falls Sie einen bestimmten Feldinhalt ersetzen wollen (z.B. nur die Artikel, deren Lagerbestand gleich 7 ist), diesen ein.
- 4. Geben Sie anschließend in dem Feld "Ersatzinhalt" den gewünschten Feldinhalt ein (in unserem Fall 0).
- 5. Wählen Sie nun mit den Radiobuttons, ob alle, alle selektierten Datensätze oder nur die markierten Datensätze bearbeitet werden sollen.
- 6. Starten Sie den Ersetzvorgang mit der Taste **BildAb** oder durch Betätigen des Buttons **Starten**.

#### Datenstamm wechseln

Mit dieser Funktion können Sie schnell und einfach einen der in dieser Liste definierten Datenstämme wählen.

|          | DATENSTÄMME               |           | -             |
|----------|---------------------------|-----------|---------------|
| Pfad     | Bezeichnung               | Mandant 📥 | V <u>vv</u> a |
| HH_SYS   | ITPOOL                    |           | X Bee         |
| ERNST    | Ernst OEG                 |           |               |
| IBHOBL   | IngBüro Hobl              |           | Neu           |
| RTDESS   | Reymann Dessau            |           | Ändern        |
| KATZENB  | Katzenberger Gerasdorf    |           | Löschen       |
| HOBL_PR  | Privat-Stamm H. Hobl      |           |               |
| TEST     | Testdatenstamm            |           | Sortierun     |
| MAILING  | Softwaremailing RTIS 4.0  |           | Selektiere    |
| COM2000  | Artikelstamm Computer2000 |           |               |
| BIT_BYTE | Bit & Byte                |           | Selekt.E      |
| LMS      | Lichtstudio Schweiger     |           | Zurück        |
| RTHOCK   | Reymann Hockenheim        |           | Vor (         |
| DIVIDEND | Dividende                 |           |               |
| KRIPPL   | Krippl                    |           |               |
| ННННН    | Mittli KG                 |           |               |
| HABEN    | Habenschuss               |           |               |
| REPDAT   | Report-Teststamm          |           |               |
| TEST2    | testdaten                 |           |               |
| TECHMO   | Techmo                    |           |               |
| UNIVERS  | Universimed               |           |               |
| LIFE     | Life Medical              |           |               |
| DRUCK    | Durstmüller Druckluft     |           |               |
| BROGER   | broger                    |           |               |
| TMC      | TMC                       |           |               |
|          |                           |           |               |

#### Mandanten wechseln

Mit dieser Funktion können Sie schnell und einfach in einen der in dieser Liste definierten Mandanten wählen.

| andan   | ten                                   |              |                   |
|---------|---------------------------------------|--------------|-------------------|
| HUH     | H&H Systems                           | 2002         | 🖌 Wählen          |
| IBH     | IngBuro Hobi                          | 2001 -       | <u> </u>          |
| REP     | Reports                               | 2000         | Ahhrechen         |
|         | Mittil KG                             | 1999         |                   |
| LINI    | Lipiuoroimod                          | 1990         |                   |
|         | Life Medicel                          | 1887         | <u>Ä</u> ndern    |
|         | Austrian Arabianhorse Mesteror        |              | \                 |
| FOS     | Fosah                                 |              | <u>N</u> euanlage |
| TST     | Testmandant                           |              | 7                 |
| 003     | Lichtstudio Schweiger                 |              | Löschen           |
| M<br>Ko | andant: JH&H Systems                  | Bankleitzahl | 15130             |
| Bank-   | Institut: Oberbank Wels               |              |                   |
| Gesc    | chäftsjahr beginnt am: 01.01.2002     | FIBU-        | Mandant:          |
| 0.00    | achöffaicht andet am 31 12 2002       | Cooch        | ätteishr: 2002    |
| 66.     |                                       | Gesu         |                   |
| Kopfz   | eile für Listenausgabe auf Drucker    |              | Lagerort:         |
| H&H S   | Systems Softwareentwicklungs- und Ver | triebs-GmbH  |                   |
| -       |                                       |              |                   |
|         | OUTOMOTIOODO MODOUTIONUDO DONUOKOIOMI | 000          | E FILOIO          |